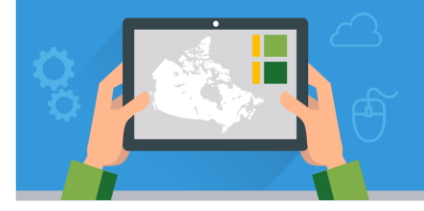

# Explore l'analyse sur

**ArcGIS** Online

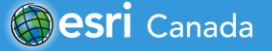

#### Survol du tutoriel

Ce tutoriel te permettra d'explorer quelques-uns des outils d'analyse disponibles sur la plateforme ArcGIS Online. Tu analyseras les tremblements de terre d'une magnitude de 2,5 et plus sur l'échelle de Richter ayant eu lieu au Canada. Tu découvriras quelles villes sont situées dans un rayon de 50 km de ces tremblements de terre et dans quelle province celles-ci sont situées.

**Compétences:** 

- La recherche et l'ajout de données
- Filtrer et utiliser des requêtes dans des tables d'attributs
- Créer une zone tampon
- Superposer les couches

### Partie A: La recherche et l'ajout de données dans ArcGIS Online

Dans cette section du tutoriel, tu créeras un carte web dans ArcGIS Online.

- 1. Connecte-toi à ton compte d'ArcGIS Online en allant au <u>www.arcgis.com</u>.
- 2. Clique sur Carte pour accéder à la visionneuse de carte classique (Map Viewer)
- 3. Clique sur Ajouter > Rechercher des couches > clique sur Mon contenu et sélectionne ArcGIS Online
- 4. Cherche et ajoute des couches :
  - a. Tape «Tremblements de terre au Canada» et ajoute <sup>(+)</sup> la couche «Tremblements de terre au Canada (2020-2021-06-17)» par EsriCanadaEducation
  - b. Tape «Plaques tectoniques» et ajoute <sup>①</sup> la couche par EsriCanadaEducation
  - c. Tape «Principales villes canadiennes» et ajoute 🕀 la couche par EsriCanadaEducation
- 5. Lorsque tu auras ajouté toutes les couches, clique sur  $\leftarrow$  et retourne dans la section *Contenu*.

#### Partie B : Filtrer une table

- 1. Dans la liste de *Contenu*, décoche toutes les couches à l'exception de **Tremblements de terre au Canada** (2020-2021-06-17).
- **Q** : Explore les données présentes sur la carte et décris les tendances que tu vois.
  - 2. Survole la couche des tremblements de terre avec ton curseur et clique sur l'icône Afficher la table.

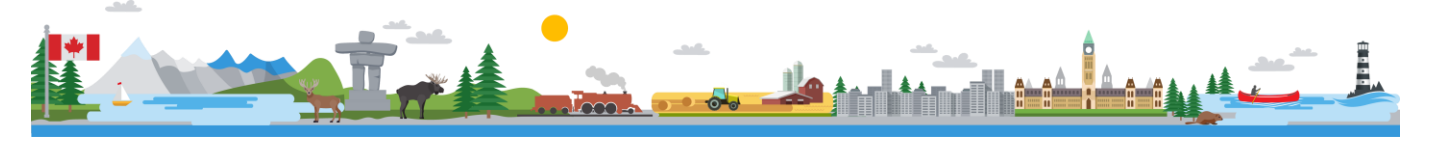

### **Explore l'analyse sur ArcGIS Online**

3. Regarde les différents champs présents dans la table d'attributs. Quels types de données pourraient être utilisés comme filtre?

Maintenant, filtre la table pour qu'il ne s'affiche que les tremblements de terre d'une magnitude égale ou supérieure à 2,5.

4. Survole la couche des tremblements de terre avec ton curseur clique sur l'icône **Filtre** 

5. Crée un filtre afin d'afficher les tremblements de terre qui ont une magnitude d'au moins 2,5.

- 6. Clique sur Appliquer un filtre et zoomer
- Active les couches des Plaques tectoniques (Plaques tectoniques et Lignes de failles) et explore la carte en zoomant sur les régions où ont eu lieu ces tremblements de terre.

| Créer                                                                       | ♣ Ajouter une autre expression | 🗌 Ajouter un jeu |
|-----------------------------------------------------------------------------|--------------------------------|------------------|
| Afficher les entités de la couche qui correspondent à l'expression suivante |                                |                  |
| Magnitude 🔍 est au moins                                                    | ● Valeur ◯ Champ ◯ Unique      |                  |
| APPLIQUER LE FILTRE                                                         | APPLIQUER UN FILTRE ET ZOOMER  | FERMER           |

- 8. Clique sur Légende pour voir la symbolisation des différentes couches.
- 9. Repère une agrégation de tremblements de terre et zoome pour voir apparaître les lignes de failles.

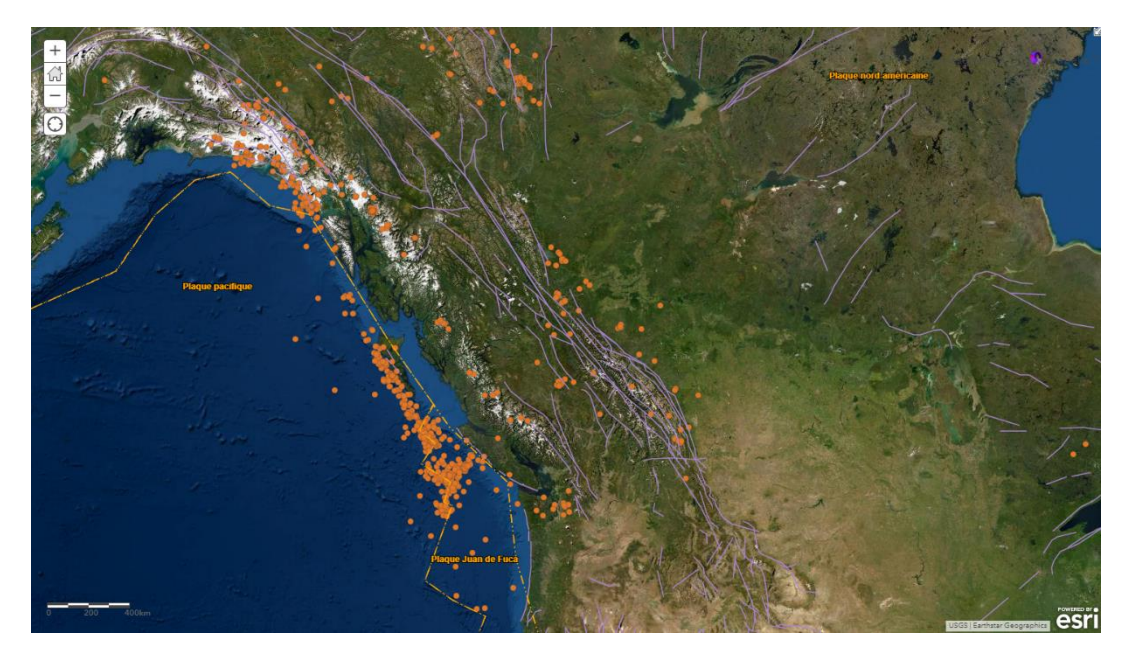

Note : Tu remarqueras que les lignes de failles sont apparues dans ta légende.

**Q** : Dans quelle mesure les plaques tectoniques et les lignes de failles déterminent la localisation des tremblements de terre?

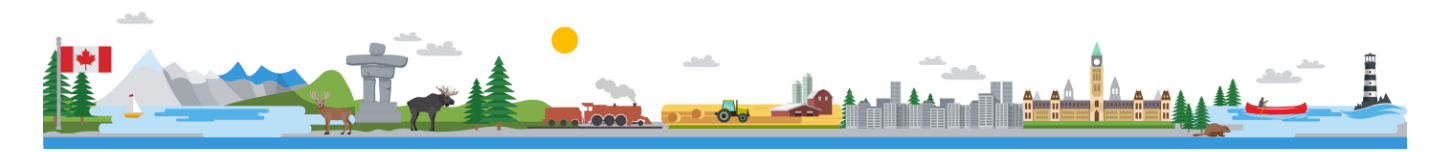

# Partie C : Analyse les données en créant une zone tampon et en superposant des couches

1. Dans la liste de *Contenu*, décoche toutes les couches à l'exception de **Tremblements de terre au Canada** (2020-2021-06-17).

Dans cette section, tu créeras une **zone tampon** autour de ton sous-ensemble de tremblements de terre et tu superposeras les couches pour identifier les principales villes canadiennes qui s'y trouvent.

- 2. Survole la couche des tremblements de terre avec ton curseur et clique sur l'icône Effectuer une analyse.
- 3. Clique sur **Utiliser la proximité**, puis clique sur **Créer des zones tampons**.
- 4. Dans la fenêtre de dialogue de *Créer des zones tampons*, exécute les étapes suivantes :
  - a. Assure-toi que la couche qui sera "bufférisée" est **Tremblements de terre au Canada (2020-2021-06-17)**.

Utiliser la proximité

Créer des zones tampons

- b. Établis la taille de la zone tampons à 50 kilomètres.
- c. Change le Nom de la couche résultat pour zone\_tampon\_50km\_TonNomdeFamille.
- d. Sélectionne le bon dossier où enregistrer le résultat.
- e. Décoche utiliser l'étendue actuelle de la carte.
- f. Clique sur Exécuter l'analyse.
- 5. Active la couche **Principales villes canadiennes** et explore la carte.

**Q** : Dans quelle région du Canada y a-t-il une grande concentration de villes canadiennes qui sont incluses dans la zone tampon d'un tremblement de terre?

- 6. Dans la liste de *Contenu*, clique sur **Effectuer une analyse** sous la couche **Principales villes** canadiennes.
- 7. Sélectionne Gérer les données, puis Superposer les couches.
- 8. Assure-toi que la couche d'entrée soit **Principales villes canadiennes** et que la couche de superposition soit zone\_tampon\_50km\_TonNomdeFamille.
- 9. Choisis Intersecter comme méthode d'analyse.
- 10. Change le *nom de la couche résultat* pour **Superposition\_ TonNomdeFamille** et sélectionne le bon dossier où enregistrer.
- 11. Décoche utiliser l'étendue actuelle de la carte.
- 12. Clique sur Exécuter l'analyse.
- 13. Clique sur l'icône d'Autres options sous la couche Superposition\_ TonNomdeFamille, puis clique sur Zoom.

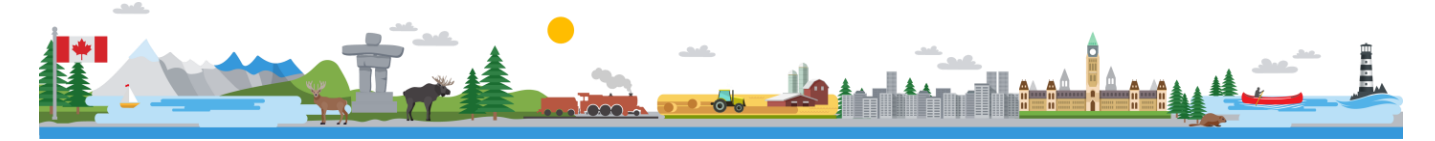

## Explore l'analyse sur ArcGIS Online

**Q** : Combien des principales villes canadiennes sont-elles situées à moins de 50 km d'un tremblement de terre (incluses dans la zone tampon de 50 km).

Q : Quelles sont les provinces où sont situées ces villes?

Explore tes données en utilisant une cartographie intelligente.

- 14. Survole la couche des tremblements de terre avec ton curseur et clique sur l'icône Modifier le style.
- 15. Change l'attribut pour afficher la *Magnitude* et explore les différentes options de style.
- 16. Explore ta carte et enregistre-la en cliquant sur Enregistrer.

#### La suite

Crée une carte narrative en utilisant StoryMaps pour présenter tes analyses. Découvre comment ici!

© Esri Canada Limited, 2021. Tous droits réservés. L'utilisation des marques de commerce a été autorisée par Environmental Systems Research Institute Inc. Les marques de commerce et les marques déposées des autres produits ou sociétés appartiennent à leur propriétaire respectif, sauf erreurs ou omissions. Ce(tte) œuvre est mise à disposition selon les termes de la Licence Creative Commons Attribution - Pas d'Utilisation Commerciale - Partage dans les Mêmes Conditions 4.0 International.

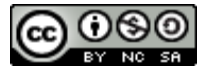

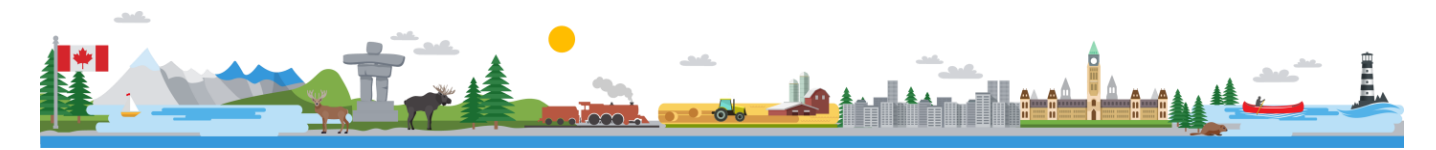